### Шаг 1. Нажмите на кнопку «Регистрация»

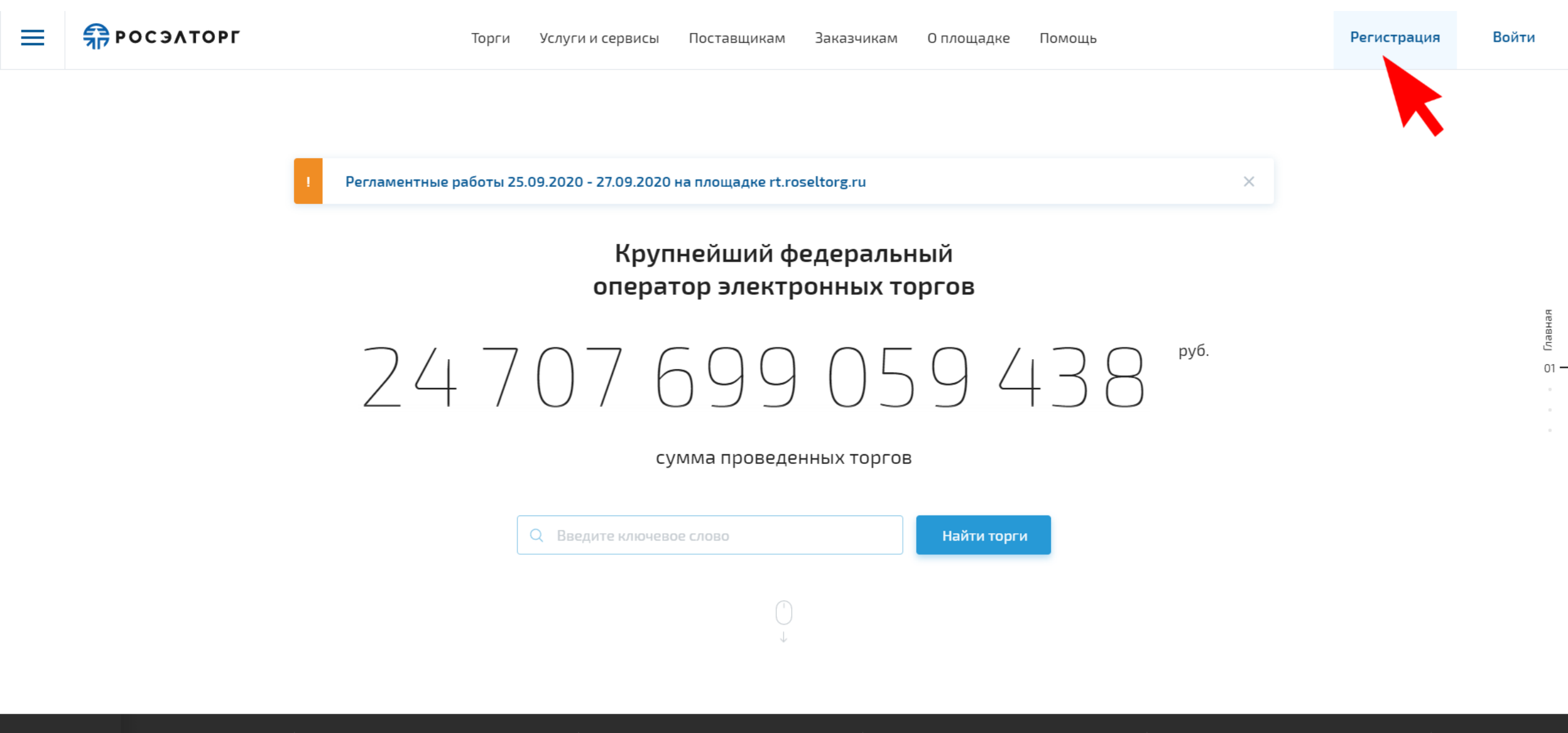

Новые торги элементов на тлах ПК-3,4,5 ОП ...

 20 000 000 руб.
Выполнение СЧ НИР «Разработка прототипа граничного шлюз ...  12 000 000 руб.
Выполнение в 2021 г. работы по восстановлению покрытий ... 🔺 11 636 059 руб.

выполнение работ по ремонту участков трасс ГЗУ и трасс ... 🔺 14 972 426 руб.

Выполнение работ в 2021 г. по расчистке просек ВЛ 10 – … 18 319 166 py

Выполнение р

расчистке про

Шаг 2. Выберите «Поставщик»

### Регистрация на площадке

Присоединитесь к более чем 500 000 пользователей. Это бесплатно. Вы хотите зарегистрироваться на площадке как

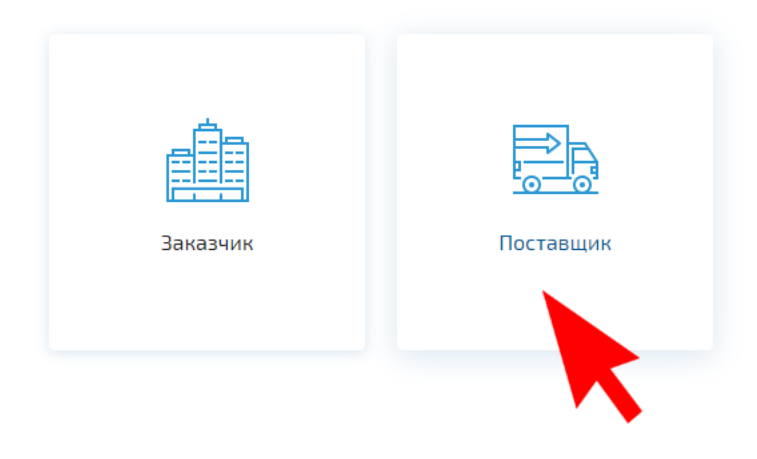

### Шаг 3. Выберите «Регистрация физического лица без электронной подписи»

 $\leftarrow$ 

### Регистрация в качестве поставщика

### Регистрация в ЕИС поставщиков по 44-ФЗ, 223-ФЗ с ограничением «только для субъектов МСП», 615 ПП РФ

- Участники закупок в рамках 44-ФЗ etp.roseltorg.ru
- Участники торгов по капремонту ПП РФ № 615 fkr2.roseltorg.ru
- Участники закупок по 223-ФЗ с ограничением только для субъектов MCП - msp.roseltorg.ru

# Единая аккредитация для участия в корпоративных закупках и закупках субъектов 223-ФЗ, аккредитация иностранных поставщиков (в том числе для регистрации в ЕРУЗ)

- Секция для корпоративных закупок и закупок субъектов 223-Ф3 com.roseltorg.ru
- Секция BTБ vtb.roseltorg.ru
- Секция Росгеология rosgeo.roseltorg.ru
- Секция Русгидро rushydro.roseltorg.ru
- Секция Ростелеком rt.roseltorg.ru
- Секция Россети rosseti.roseltorg.ru
- Секция для торгов по приватизации и аренде имущества (178-ФЗ) -178fz.roseltorg.ru

#### Поставщик ГК «Росатом»

Этот тип регистрации позволяет принимать участие в процедурах ГК «Росатом», а также (при наличии соответствующей аккредитации) размещать заказы для нужд компании и подведомственных организаций (atom2.roseltorg.ru).

#### ГК «Ростех»

Данный тип регистрации позволяет принимать участие в процедурах ГК «Ростех».

#### Регистрация физического лица без электронной подписи

Данный тип регистрации позволяет принимать участие исключительно в процедурах по родовому захоронению и реализации машино-мест без использования электронной подписи.  $\times$ 

### Шаг 4. Заполните все поля и нажмите кнопку «Регистрация»

#### **РОСЭЛТОРГ** Коммерческие закупки

| Добавление нового пользователя                                                     |
|------------------------------------------------------------------------------------|
| Данные об организации                                                              |
| Полное наименование организации (Ф.И.О. в случае аккредитации физического лица) *: |
|                                                                                    |
| ИНН *:                                                                             |
| кпп:                                                                               |
|                                                                                    |
| Заполнить из ЭП                                                                    |
|                                                                                    |
|                                                                                    |

| ИНН *:                                                                |                                               |        |           |
|-----------------------------------------------------------------------|-----------------------------------------------|--------|-----------|
| кпп:                                                                  |                                               |        |           |
|                                                                       |                                               | Заполн | ить из ЭП |
| Данные о пользователе                                                 |                                               |        |           |
| Фамилия *:                                                            |                                               |        |           |
| Имя *:                                                                |                                               |        |           |
| Отчество *:                                                           |                                               |        |           |
| Должность:                                                            |                                               |        |           |
| Адрес электронной почты *:                                            |                                               |        |           |
| Телефон *:                                                            |                                               |        |           |
| Временная зона *:                                                     | [GMT+03:00] Москва                            |        | ~         |
| Логин (имя пользователя) *:                                           |                                               |        |           |
| Пароль *:                                                             |                                               |        |           |
| Повтор пароля *:                                                      |                                               |        |           |
| Кодовая Фраза для восстановления пароля *:                            |                                               |        |           |
| 782mnh                                                                | Введите код, указанный на картинке <b>*</b> : |        |           |
| Если код нечитаем, кликните на его<br>изображении левой кнопкой мыши. |                                               |        |           |
|                                                                       |                                               | Отмена | Регистра  |
|                                                                       |                                               |        |           |
|                                                                       |                                               |        |           |
|                                                                       |                                               |        |           |

# Шаг 5. Подтвердите свой email в почтовом ящике

| Коммерческие закупки           |                                                                                                    |  |
|--------------------------------|----------------------------------------------------------------------------------------------------|--|
| Открытая часть Регистрация     |                                                                                                    |  |
| Добавление нового пользователя |                                                                                                    |  |
|                                | Добавление нового пользователя<br>Данные об организации<br>Полное наименование организации (Ф.И.О. в случае аккредитации физического лица) *:<br>ИНН *:<br>КПП:<br>Заполнить из ЭП                                                                                                    |  |
|                                | Данные о пользователе     Фамилия *:     Фамилия *:     Имя     Успешно     Пользователь создан успешно. Перед тем как продолжить работу, пожалуйста, подтвердите свой етпаіl, пройдя по ссылке из письма, которое только что было Вам отправлено     Дог     Дог     Адрес электроплотностог     Телефон *:     Временная зона *: |  |
|                                | Логин (имя пользователя) *:<br>Пароль *:<br>Повтор пароля *:<br>Кодовая фраза для восстановления<br>пароля *:<br>Введите код, указанный на<br>картинке *:<br>Введите код, указанный на<br>картинке *:                                                                                                    |  |
|                                | Отмена Регистрация                                                                                                    |  |

## Шаг 6. После успешной регистрации, зайдите в личный кабинет и выберите тип аккредитации «В качестве заявителя»

| <b>РОСЭЛТОРГ</b><br>Коммерческие закупки                                           |                                                                                                    |                                                                                                    | Закупки МСП<br>Нажинте для перехода к закупкам МСП | Помощь<br>По всем в<br>Центр по,<br>звоните г | а<br>вопросам работы в системе обращайтесь в<br><u>радержки пользователей</u> онлайн или<br>по телефону ( <b>495) 276-16-26</b> . | Клепикова Маргарита Игоревна 💿<br>null<br>Аккредитации нет<br>Свободных средств: 0,00 руб. |
|------------------------------------------------------------------------------------|----------------------------------------------------------------------------------------------------|----------------------------------------------------------------------------------------------------|----------------------------------------------------|-----------------------------------------------|----------------------------------------------------------------------------------------------------|--------------------------------------------------------------------------------------------|
| Организация :: Аккредитационные сведения                                           |                                                                                                    |                                                                                                    |                                                    |                                               |                                                                                                    |                                                                                            |
| 🖋 Настройки 👻 👔 Помощь                                                             |                                                                                                    |                                                                                                    |                                                    |                                               |                                                                                                    | 🔁 Выход                                                                                    |
| Настройки Какре<br>Осно<br>Осно<br>Кра<br>Инн<br>ОГР<br>КПП                        | едитационные сведения<br>овные сведения<br>новные данные профиля<br>пное наименование организации<br>аткое наименование <sup>®</sup> :<br>H <sup>®</sup> :<br>N <sup>®</sup> :                                                          | (Ф.И.О. в случае аккредитации физического лица) <b>*</b> :                                                                | Заполнить и                                        | ne en en en en en en en en en en en en e      |                                                                                                    | ра Выход                                                                                   |
| КПП<br>нал<br>Тип<br>Явл<br>сред<br>Адр<br>Адр<br>Доп<br>элек<br>Тел<br>Фак<br>Кон | П крупнейшего<br>югоплательщика:<br>п организации:<br>изяется субъектом малого и<br>днего предпринимательства:<br>рес сайта:<br>рес электронной почты *:<br>полнительные адреса<br>ктронной почты:<br>нефон *:<br>кс:<br>итактное лицо: | ыберите тип аккредитации<br>В качестве заявителя<br>В качестве закатика<br>Дополнительные почто на адреса (через запятую) |                                                    |                                               |                                                                                                    |                                                                                            |
| нор<br>Стра<br>Дом<br>Сова<br>Стра<br>Нас                                          | оидический адрес<br>нана *:<br>еленный пункт:<br>и и офис *:<br>чтовый адрес<br>впадает с юридическим:<br>нана *:<br>еленный пункт:                                                                                                    |                                                                                                    |                                                    |                                               |                                                                                                    |                                                                                            |